# TUUDO LIBRARY GUIDE

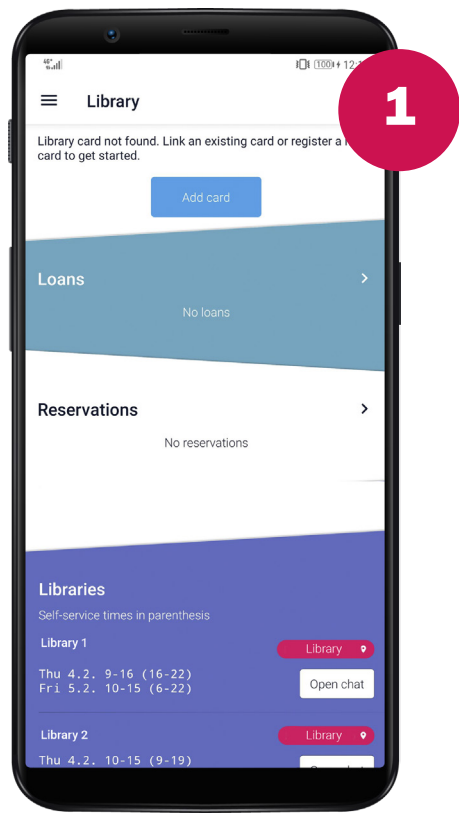

#### MAIN VIEW

If you already have a library card, it should automatically appear in Tuudo. If you don't have a card, you can create one by tapping the Add card button and by following the instructions.

#### **SELECTION VIEW**

After tapping the Add card button, you can either choose to create a new library card or add an existing one to Tuudo if it doesn't appear automatically.

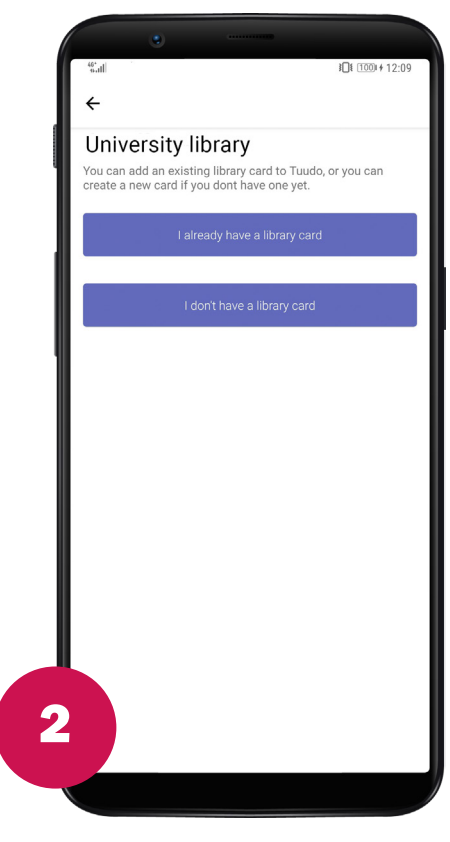

## an) ≥⊡€ (

 $\leftarrow \quad \text{I already have a library card}$ 

#### Library card

You can link your existing library card to Tuudo with this form. If you don't have a library card yet, you can register a new card from the previous screen.

3a

If your card does not appear in Tuudo or you have any other problems, you can contact us by email at info@tuudo.fi or from the 'Contact us' section in the Tuudo sidemenu.

| Library card number                                                |
|--------------------------------------------------------------------|
| Library card number                                                |
| Card's PIN-code                                                    |
| PIN-code                                                           |
| If you don't remember your PIN-code, you can recover it from Finna |
| Add card                                                           |
|                                                                    |
|                                                                    |
|                                                                    |
|                                                                    |
|                                                                    |
|                                                                    |
|                                                                    |

### ADDING A CARD

If your card doesn't appear automatically, follow Tuudo's instructions and supply your card number and PIN code to the form. If you have problems, please contact us: info@tuudo.fi

#### **CREATING A CARD**

Fill in the information needed. Some information may come automatically from your university. Tuudo will tell you when your card has been created.

#### **3**□**1** 1001 ≠ 12:11 I don't have a library card Library card Fill this form to create a new digital library card for library. If you already have an existing library card, do not fill this form! If your card does not appear in Tuudo or you have any other problems, please contact Tuudo at info@tuudo.fi or from the Contact us button in Tuudo side menu. First name Olivia Last name Olematon testihlö F-mail olivia.olematon@ Street address Ratapihantie 13 Postal code 00520 City / Post office LSINKI **3**b 340488

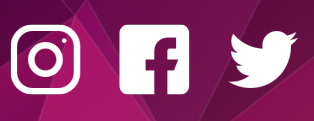

#### TUUDO

Paavo Havaksen tie 5 F, 90570 Oulu www.tuudo.fi/en

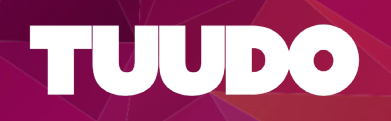

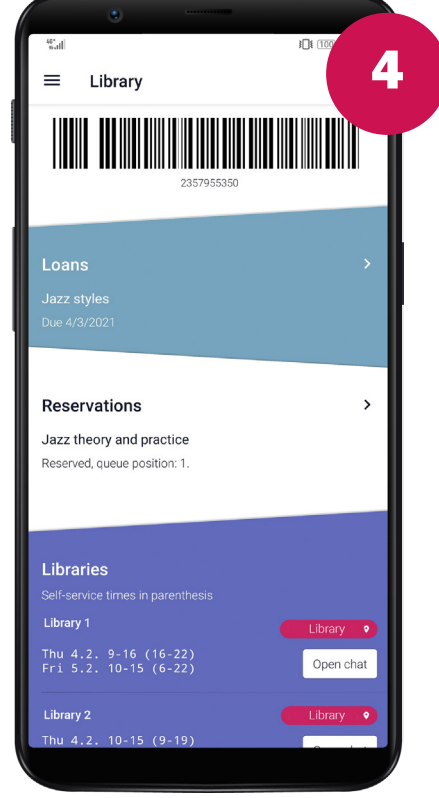

## LOANS

After adding / creating a card, you can see your loans, reservations and unpaid fees in Tuudo. You can also loan materials in campus libraries using your Tuudo library bar code.

#### **RENEW A LOAN**

If you don't have unpaid fees, you can renew your loans directly in Tuudo. Tap the name of the material loan you want to renew and choose: Renew loan.

| Organization of                                                  | development and                                                       |
|------------------------------------------------------------------|-----------------------------------------------------------------------|
| transformation<br>change / [edite<br>French, Cecil H<br>Zawacki. | n : managing effectiv<br>ed by] Wendell L.<br>H. Bell, Jr., Robert A. |
| Due date<br>12/2/2021                                            |                                                                       |
| Status<br>Due 12/2/2021                                          |                                                                       |
| Return location<br>University Library                            |                                                                       |
|                                                                  | Renew loan                                                            |
|                                                                  |                                                                       |
|                                                                  |                                                                       |

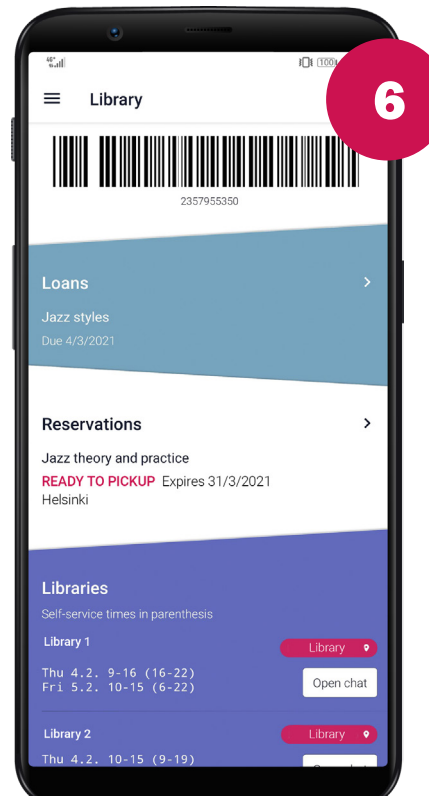

## RESERVATIONS AND OPENING HOURS

You can keep track of your reservations and library's opening hours with Tuudo app. When your reservations are ready for you, Tuudo will send you a notification. By tapping the red location button, you can access the campus map and see all the library office locations.

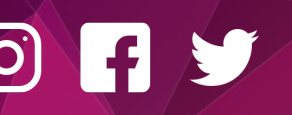

#### TUUDO Paavo Havaksen tie 5 F, 90570 Oulu

www.tuudo.fi/en